Mini无线 吴屹枫 2024-08-01 发表

## 配置步骤

AP设置管理密码需要先登录AP的管理界面,然后在对应界面进行修改。 一、登录AP管理界面 您可根据AP是否有搭配管理中枢来使用选择以下相应操作方式:

1.AP有搭配管理AC来使用,为瘦模式AP,则先在中枢上查找AP的IP地址:

Mini 商用路由器:登录管理界面,点击AP管理→在线AP管理→在线AP列表;

2.AP没搭配管理中枢来使用,为胖模式AP,则可直接登录AP的管理界面:

二、在对应界面上进行修改

1.AP: 点击设备管理→用户管理→管理密码

2.新UI AP: 点击更多→设备管理→设备管理→登录设置